# Geometría

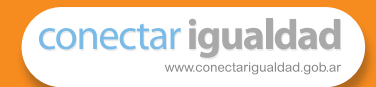

Serie para la enseñanza en el modelo 1 a 1

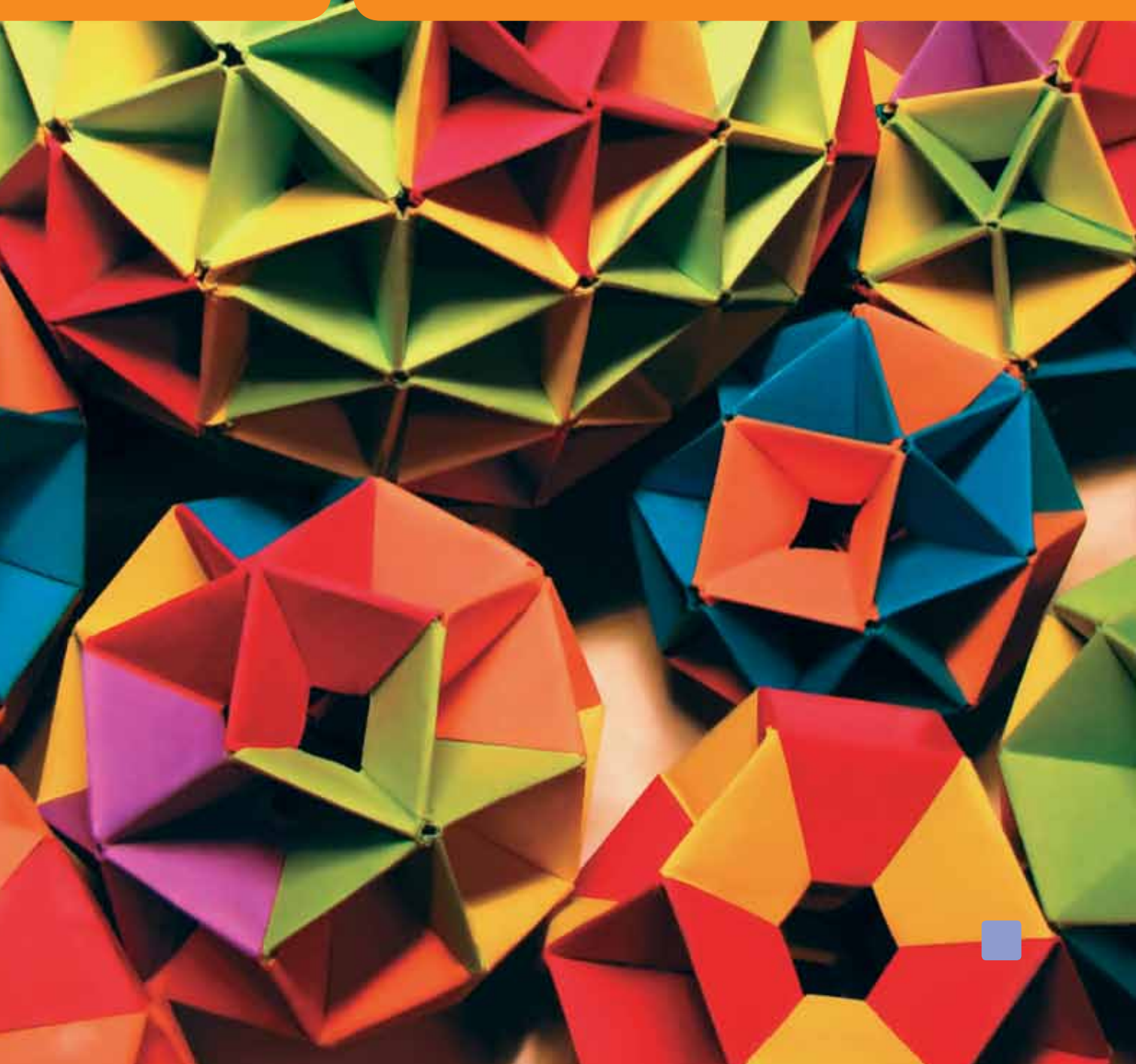

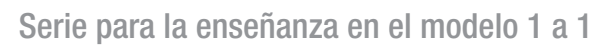

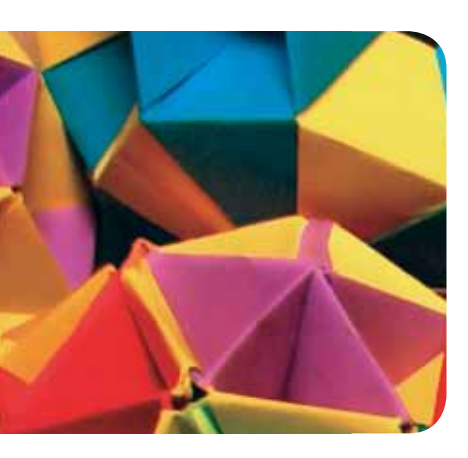

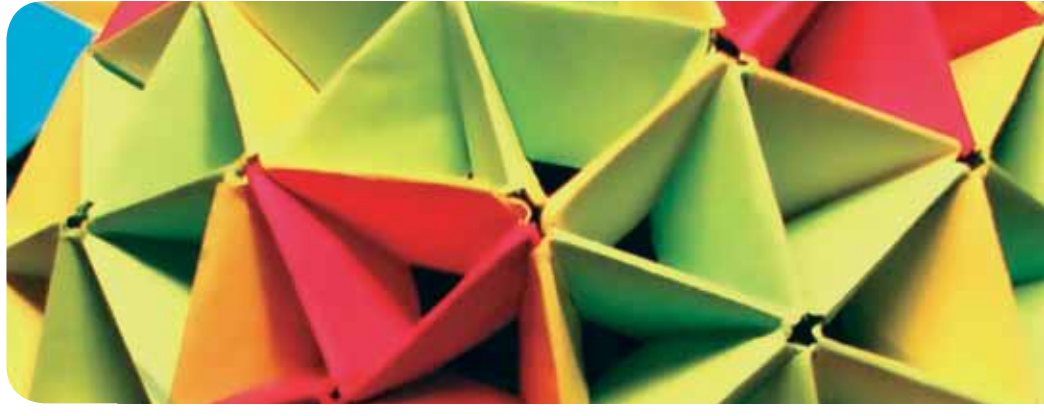

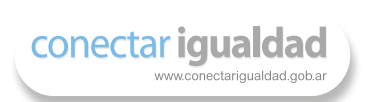

## Geometría

Paula Podestá compiladora

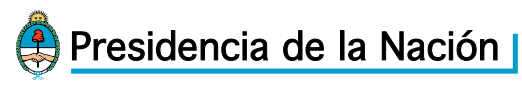

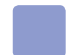

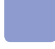

| Compiladora:          | Paula Podestá, sobre la base de materiales de Educ.ar y Conectar Igualdad.                    |  |
|-----------------------|-----------------------------------------------------------------------------------------------|--|
| Edición y corrección: | Martín Vittón.                                                                                |  |
| Diseño de colección:  | Silvana Caro.                                                                                 |  |
| Fotografía:           | $\ensuremath{\mathbb{C}}$ Francesco de Comite (tapa), Luana Fischer Ferreira (ITE) y Educ.ar. |  |
| Ilustraciones:        | José Alberto Bermúdez (ITE), Educ.ar y Paula Socolovsky.                                      |  |

Coordinación de Proyectos Educ.ar S.E.: Mayra Botta. Coordinación de Contenidos Educ.ar S.E.: Cecilia Sagol. Líder de proyecto: Magdalena Garzón.

Geometría / compilado por Paula Podestá. - 1a ed. - Buenos Aires : Ministerio de Educación de la Nación, 2011. 32 p. ; 20x28 cm. ISBN 978-950-00-0863-1

1. Material Auxiliar para la Enseñanza . 2. Geometría. I. Podestá, Paula, comp. CDD 371.33

ISBN: 978-950-00-0863-1 Queda hecho el depósito que dispone la ley 11.723. Impreso en Argentina. Printed in Argentina. Primera edición: mayo 2011.

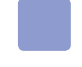

Autoridades Presidenta de la Nación Dra. Cristina Fernández de Kirchner

> Ministro de Educación Prof. Alberto E. Sileoni

Secretaria de Educación Prof. María Inés Abrile de Vollmer

Jefe de Gabinete Lic. Jaime Perczyk

Subsecretaria de Equidad y Calidad Educativa Lic. Mara Brawer

Subsecretario de Planeamiento Educativo Lic. Eduardo Aragundi

Directora Ejecutiva del INET Prof. María Rosa Almandoz

Directora Ejecutiva del INFOD Lic. Graciela Lombardi

Directora Nacional de Gestión Educativa Prof. Marisa Díaz

Directora Nacional de Formación e Investigación Lic. Andrea Molinari

Gerente General Educ.ar S.E. Rubén D'Audia

Coordinadora Programa Conectar Igualdad Lic. Cynthia Zapata

Gerenta TIC y Convergencia Educ.ar S.E. Patricia Pomiés

Hemos emprendido un camino ambicioso: el de sentar las bases para una escuela secundaria pública inclusiva y de calidad, una escuela que desafíe las diferencias, que profundice los vínculos y que nos permita alcanzar mayor igualdad social y educativa para nuestros jóvenes.

En este contexto, el Programa Conectar Igualdad, creado por decreto del gobierno nacional N. ° 459/10, surge como una política destinada a favorecer la inclusión social y educativa a partir de acciones que aseguren el acceso y promuevan el uso de las TIC en las escuelas secundarias, escuelas de educación especial y entre estudiantes y profesores de los últimos años de los Institutos Superiores de Formación Docente.

Tres millones de alumnos de los cuales somos responsables hoy integran el programa de inclusión digital. Un programa en el que el Estado asume el compromiso de poner al alcance de todos y todas la posibilidad de acceder a un uso efectivo de las nuevas tecnologías.

Un programa que le otorga a la escuela el desafío de ofrecer herramientas cognitivas y el desarrollo de competencias para actuar de modo crítico, creativo, reflexivo y responsable frente a la información y sus usos para la construcción de conocimientos socialmente válidos.

En nuestro país esta responsabilidad cobró vida dentro de la Ley de Educación Nacional N.º 26.206. En efecto, las veinticuatro jurisdicciones vienen desarrollando de manera conjunta la implementación del programa en el marco de las políticas del Ministerio de Educación de la Nación, superando las diferencias políticas con miras a lograr este objetivo estratégico.

Para que esta decisión tenga un impacto efectivo, resulta fundamental recuperar la centralidad de las prácticas de enseñanza, dotarlas de nuevos sentidos y ponerlas a favor de otros modos de trabajo con el conocimiento escolar. Para ello la autoridad pedagógica de la escuela y sus docentes necesita ser fortalecida y repensada en el marco de la renovación del formato escolar de nuestras escuelas secundarias.

Sabemos que solo con equipamiento e infraestructura no alcanza para incorporar las TIC en el aula ni para generar aprendizajes más relevantes en los estudiantes. Por ello los docentes son figuras clave en los procesos de incorporación del recurso tecnológico al trabajo pedagógico de la escuela. En consecuencia, la incorporación de las nuevas tecnologías, como parte de un proceso de innovación pedagógica, requiere entre otras cuestiones instancias de formación continua, acompañamiento y materiales de apoyo que permitan asistir y sostener el desafío que esta tarea representa.

Somos conscientes de que el universo de docentes es heterogéneo y lo celebramos, pues ello indica la diversidad cultural de nuestro país. Por lo tanto, de los materiales que en esta oportunidad ponemos a disposición, cada uno podrá tomar lo que le resulte de utilidad de acuerdo con el punto de partida en el que se encuentra.

En tal sentido, las acciones de desarrollo profesional y acompañamiento se estructuran en distintas etapas y niveles de complejidad, a fin de cubrir todo el abanico de posibilidades: desde saberes básicos e instancias de aproximación y práctica para el manejo de las  $\pi c$ , pasando por la reflexión sobre sus usos, su aplicación e integración en el ámbito educativo, la exploración y profundización en el manejo de aplicaciones afines a las distintas disciplinas y su integración en el marco del modelo 1 a 1, hasta herramientas aplicadas a distintas áreas y proyectos, entre otros.

El módulo que aquí se presenta complementa las alternativas de desarrollo profesional y forma parte de una serie de materiales destinados a brindar apoyo a los docentes en el uso de las computadoras portátiles en las aulas, en el marco del Programa Conectar Igualdad. En particular, este texto pretende acercar a los integrantes de las instituciones que reciben equipamiento 1 a 1 reflexiones, conceptos e ideas para el aula. De esta manera, el Estado Nacional acompaña la progresiva apropiación de las TIC para mejorar prácticas habituales y explorar otras nuevas, con el fin de optimizar la calidad educativa y formar a los estudiantes para el desafío del mundo que los espera como adultos.

Deseamos que sea una celebración compartida este importante avance en la historia de la educación argentina, como parte de una política nacional y federal que tiene como uno de sus ejes fundamentales a la educación con inclusión y justicia social.

Prof. Alberto Sileoni Ministro de Educación de la Nación

## Índice

Conclusión

|   | Introducción                                                                                                    | 8                                             |
|---|----------------------------------------------------------------------------------------------------|-----------------------------------------------|
| 1 | <b>Un enfoque para la enseñanza de la Geometría</b><br>Enseñar Geometría dinámica<br>El procesador GeoGebra<br>Información en la web<br>El entorno de trabajo<br>GeoGebra en las clases de Matemática<br>Para comenzar                      | <b>10</b><br>12<br>13<br>13<br>14<br>15<br>15 |
| 2 | Tareas de conceptualización<br>Enseñar Geometría con GeoGebra<br>Secuencia didáctica n.º 1. Puntos y regiones del plano<br>Secuencia didáctica n.º 2. Construcción de circunferencias<br>Secuencia didáctica n.º 3. Movimientos en el plano | <b>16</b><br>16<br>16<br>18<br>20             |
| 3 | Tareas de investigación<br>Secuencia didáctica n.º 4. Gráfico de la función cuadrática<br>Secuencia didáctica n.º 5. Función exponencial<br>Secuencia didáctica n.º 6. Función polinómica                                                   | <b>22</b><br>22<br>24<br>25                   |
| 4 | Tareas de justificación<br>Secuencia didáctica n.º 7. Ángulos inscriptos y semiinscriptos<br>Secuencia didáctica n.º 8. Suma de los ángulos interiores<br>de polígonos                                                                      | <b>28</b><br>28<br>29                         |

judice

## Introducción

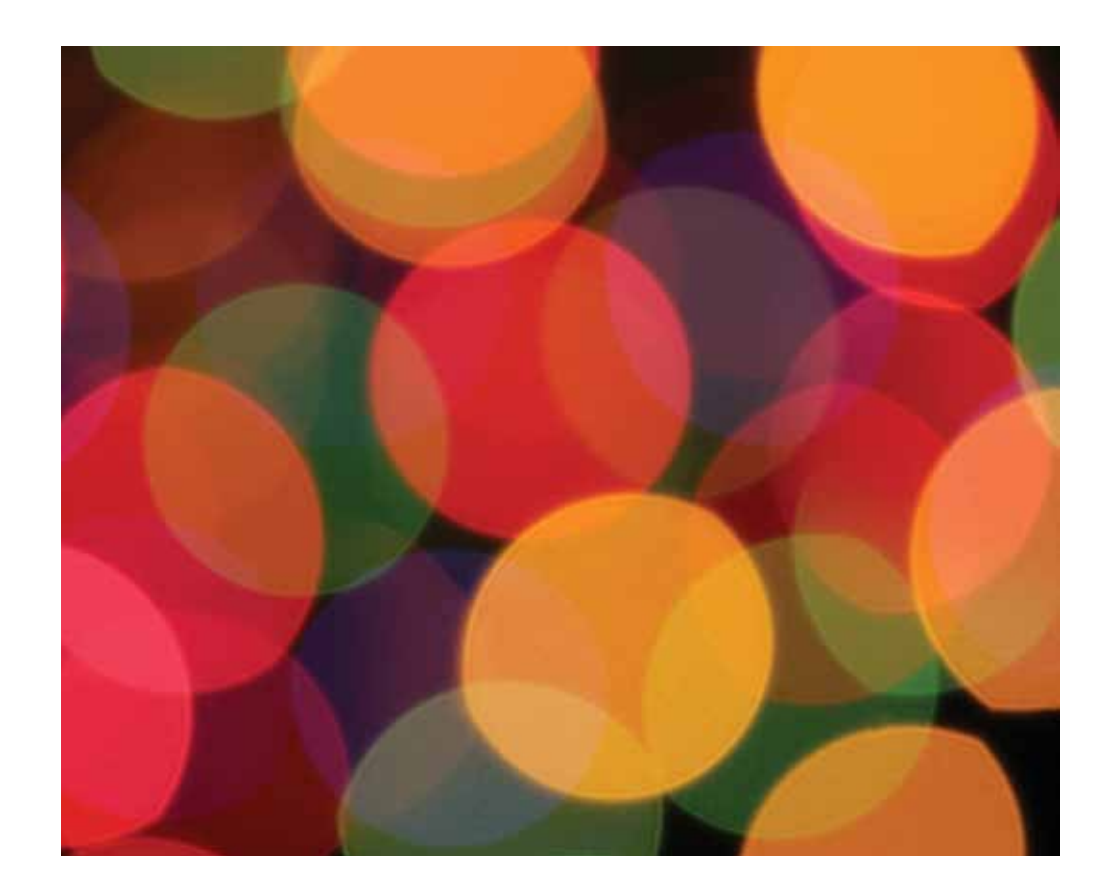

Este material pensado para acompañar sus tareas como docentes de Matemática en la escuela secundaria, en un momento de cambio sustancial marcado por la inclusión de las netbooks en el aula a partir de la iniciativa del programa Conectar Igualdad.

En las últimas décadas, las tecnologías de la información y la comunicación (TIC) han modificado las relaciones sociales en todos sus aspectos, llegando a redefinir la manera de interactuar con el medio. Por esta razón, la introducción de estas tecnologías en el aula supone un nuevo desafío para los docentes.

Hasta ahora, las prácticas áulicas intentaban responder el siguiente interrogante: ¿cómo enseñar Matemática desde los lineamientos de la didáctica de la Matemática? En este momento, la cuestión es más compleja y la nueva pregunta debería ser: ¿cómo enseñar Matemática desde los lineamientos de su didáctica utilizando las TIC en forma apropiada? La respuesta a este nuevo eje de reflexión está en vías de construcción.

La actualización disciplinar, el aprender a emplear programas educativos, la incorporación significativa de las TIC en el aula, el estudiar y analizar las propias prácticas son algunas de las acciones que como docentes no podemos dejar de lado. En este material hemos pretendido acercarles algunas ideas sobre qué significa enseñar Geometría utilizando GeoGebra, un programa de Geometría dinámica. A lo largo de estas páginas podrán encontrar un marco general con lineamientos sobre la enseñanza de la Geometría, una presentación de GeoGebra y una serie de secuencias didácticas que brindan algunas orientaciones sobre cómo organizar la clase aprovechando las netbooks que poseen los alumnos.

Nos parece importante aclarar que estas páginas no son un manual de uso de GeoGebra ni un texto que desarrolla de manera secuencial y jerarquizada contenidos de Geometría. Simplemente son ideas, propuestas y sugerencias para que ustedes evalúen la posibilidad de llevarlas al aula. Estamos convencidos de que ustedes serán capaces de enriquecer y mejorar las ideas que aquí les presentamos.

## Un enfoque para la enseñanza de la Geometría

[...] el universo [...] está escrito en lengua matemática y sus caracteres son triángulos, círculos y otras figuras geométricas, sin las cuales es imposible entender ni una palabra; sin ellos, es como girar Galileo Galilei vanamente en un oscuro laberinto.

> La enseñanza de la Matemática ha cobrado nuevos horizontes a partir del desarrollo de las tecnologías y la posibilidad de que los alumnos de las escuelas secundarias cuenten con netbooks personales. Para el caso particular del trabajo en Geometría, existen numerosos programas de geometría dinámica y graficadores que plantean al docente formas inéditas de acercar el conocimiento al alumno. Nos interesa, por tanto, construir una práctica docente a partir de los lineamientos actuales de la didáctica de la Matemática enmarcada en el potencial que nos brinda el modelo 1 a 1.

> El siguiente gráfico muestra que la construcción de esta práctica, respetando los marcos teóricos de ambos modelos, es totalmente factible:

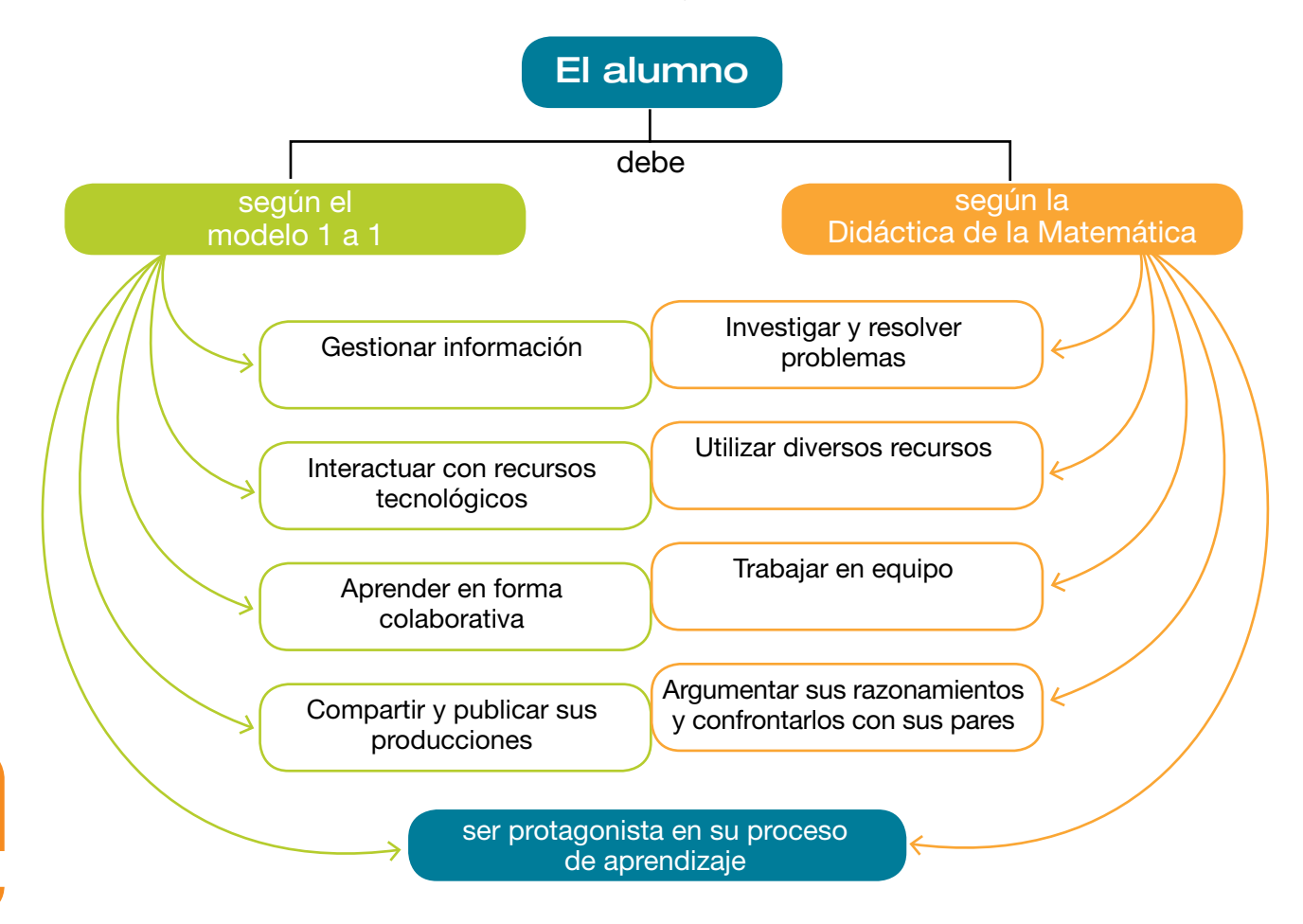

En el marco de lo expuesto, focalizaremos la mirada en la enseñanza de la Geometría. Pretendemos alejarnos de enfoques tradicionales en los cuales la presentación ostensiva de los conceptos suele ser muy utilizada. Según Brousseau, "la ostensión es el procedimiento privilegiado para la introducción precoz de las nociones geométricas", y si reflexionamos sobre nuestras prácticas docentes, seguramente podremos reconocer rasgos de esa tendencia.

Un esquema de clase ostensiva podría ser el siguiente: el docente explica qué es un movimiento en el plano, detalla cada uno de los movimientos mostrando imágenes, realiza un ejemplo de traslación en el pizarrón y luego les pide a los alumnos que resuelvan ejercicios del mismo tipo.

La enseñanza de la Geometría, por el contrario, supone que los alumnos realicen tareas de distintos tipos, a saber:\*

- Tareas de conceptualización. Apuntan a la construcción de conceptos y de relaciones geométricas partiendo del supuesto de que la mera definición de un concepto no basta para comprenderlo, y que el estudio de diversas representaciones gráficas pueden permitir una conceptualización completa y adecuada.
- Tareas de investigación. Ponen al alumno en la necesidad de indagar acerca de las características, propiedades y relaciones entre objetos geométricos con el propósito de dotarlas de significados.
- Tareas de justificación. Apuntan a que el alumno elabore conjeturas o procedimientos de resolución sobre un determinado problema para luego explicar, probar o demostrar argumentando la veracidad de la solución hallada. Estas tareas pueden ser de diferente tipo, según la edad de los alumnos y los objetivos que persiga el docente:
  - Tareas de explicación. El alumno debe exponer el razonamiento empleado para resolver una situación y todo lo que exprese es sometido a discusión.
  - Tareas de prueba. Se comprueban teorías sin seguir los pasos rigurosos de una demostración matemática pero que igualmente satisfacen las necesidades de los alumnos. Por ejemplo, cuando se prueba que la suma de los ángulos interiores de un triángulo da como resultado 180°.
  - Tareas de demostración. El alumno debe realizar una sucesión coherente de pasos que, tomando como verdadero un conjunto de hipótesis, permite asegurar la veracidad de una tesis. Estos pasos deben estar fundamentados en la aplicación de reglas de deducción. Este tipo de tarea se realiza en los años superiores de la escuela secundaria y en la universidad.

\* GARCÍA PEÑA, Silvia y Olga LÓPEZ ESCUDERO: La enseñanza de la Geometría, colección Materiales para apoyar la práctica educativa, Instituto Nacional para la Evaluación de la Educación, México, 2008. Evidentemente, las propuestas de trabajo que se realizan en el aula no siempre pueden enmarcarse en una de estas categorías. Es probable que una tarea que inicialmente apuntó a que el alumno investigara un determinado tema, más adelante se convierta en una tarea de justificación. Así y todo, consideramos que esta categorización nos puede permitir organizar el tipo de trabajo que pretendemos realizar en nuestras clases de Geometría.

A continuación presentamos un gráfico que permite visualizar las habilidades que los alumnos deberían desarrollar a partir del trabajo con las tareas mencionadas.

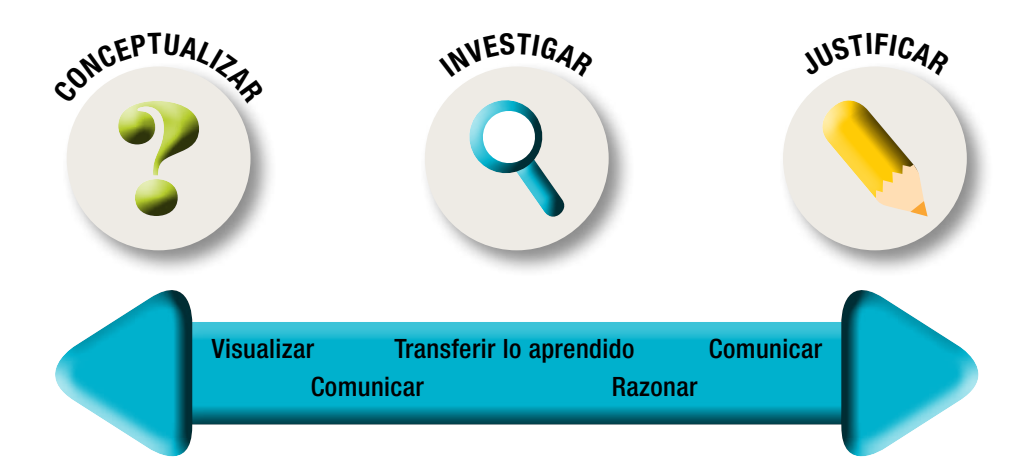

## Enseñar Geometría dinámica

En la actualidad, enseñar Geometría es una tarea que puede verse enormemente enriquecida por el empleo de procesadores geométricos que logran darles dinamismo a las construcciones. De hecho, en estos casos, se habla de Geometría dinámica. Pero ¿qué es la Geometría dinámica? Este concepto, introducido por Nick Jackiw y Steve Rasmussen, se aplica a los programas informáticos que permiten a los usuarios, después de haber hecho una construcción, mover ciertos elementos arrastrándolos libremente y observar cómo otros elementos responden dinámicamente al alterarse las condiciones previas.

Hasta el momento, nuestros alumnos sólo podían desarrollar construcciones gráficas en papel, con la limitación de que ellas podían carecer de exactitud y, además, eran fijas, con lo cual se restringían las posibilidades de exploración. Como contrapartida, las construcciones con Geometría dinámica son precisas y permiten, en forma sencilla y rápida, realizar complejizaciones y/o modificaciones posteriores. En este material hemos elegido, entre la cuantiosa variedad existente, el programa GeoGebra (instalado en todos los equipos portátiles) para abordar algunas de las posibilidades de trabajo que nos presenta este tipo de software.

### El procesador GeoGebra

GeoGebra es un programa de Geometría dinámica desarrollado por Markus Hohenwarter en la Universidad Atlantic, de Florida. Lo interesante de este software es que combina elementos de Geometría, Álgebra, Análisis y Estadística, y que además es libre y gratuito. Otra ventaja de este programa es que funciona en varios sistemas operativos (Windows, MacOS X, Linux o Solaris).

GeoGebra fue elaborado con una visión colaborativa, por lo cual es posible acceder a espacios de ayuda, recursos, foros y wikis que usuarios de todo el mundo mantienen en constante renovación.

### Información en la web

El sitio oficial de GeoGebra es ightharpointo www.geogebra.org/cms/es. Desde esta web es posible acceder a todo tipo de información sobre el programa e incluso descargarlo en forma gratuita. Para comenzar a conocer GeoGebra, los invitamos a explorar el sitio.

Muchos docentes de todo el mundo emplean GeoGebra en sus clases y comparten sus experiencias en la web. Pueden descargar un manual de uso de este software desde: software desde: www.geogebra.org/help/docues.pdf.

Los siguientes enlaces les permitirán acceder a materiales de otros colegas:

- CORTE RAMOS, Belarmino: Apuntes sobre GeoGebra... con algunos toques de Matemática, Centro del Profesorado y de Recursos de Gijón, 2008.
   http://web.educastur.princast.es/cpr/gijon/recursos/mates/ ManualGeogebra.pdf
- GeoGebra en la enseñanza de las Matemáticas (curso).
   http://geogebra.es/cvg/index.html
- Webs interactivas de Matemática diseñadas por Manuel Sada Allo: http://docentes.educacion.navarra.es/msadaall/geogebra/
- Geometría Dinámica: 🖑 http://geometriadinamica.org/index.html
- Instituto GeoGebra de Cantabria: 
   http://geogebra.es/

### El entorno de trabajo

El entorno de trabajo tiene una visualización sencilla, lo cual ayuda a que el uso del programa también lo sea. GeoGebra nos permite obtener tres perspectivas de cada objeto matemático:

- vista gráfica (es la que vemos al iniciar el programa);
- vista algebraica;
- vista de hoja de cálculo (no será trabajada en este material).

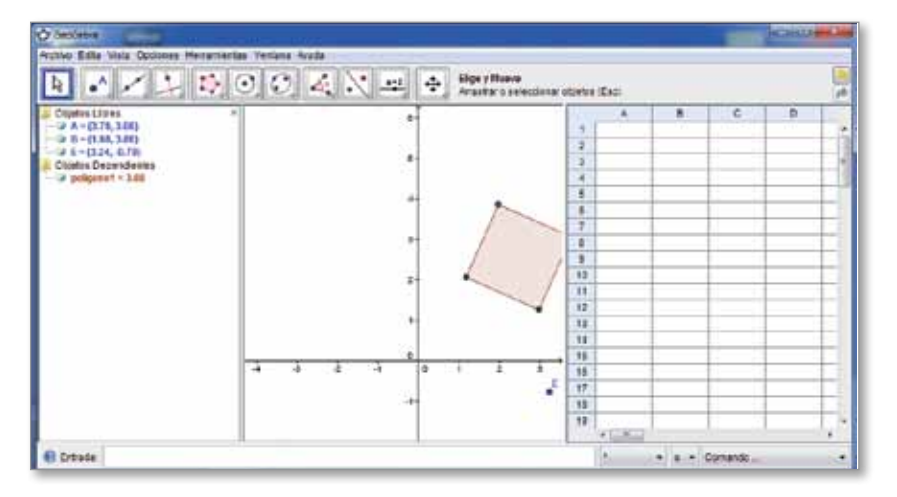

Para acceder a las vistas, basta con hacer clic, por ejemplo, en **Vista** > Vista Algebraica.

Lo interesante de estas 3 vistas es que la representación de un mismo objeto en una de ellas se vincula dinámicamente con las demás en una adaptación automática y recíproca que asimila los cambios producidos en cualquiera de ellas, más allá de cuál haya sido creada originalmente.

Para comenzar a graficar, basta con seleccionar alguno de los íconos disponibles en la **barra de herramientas**. Estos íconos, además de permitir realizar el dibujo, incluyen algunas opciones para trabajar con ese elemento. Por ejemplo, el botón **Polígono** ofrece la posibilidad de realizar un polígono o un polígono regular.

Recuerden que todo objeto creado en la vista gráfica siempre tendrá su correspondiente representación en la vista algebraica.

Además de esta forma, se pueden crear elementos a través de la **barra de entrada**. La diferencia es que, si se utiliza esta opción, hay que escribir las expresiones algebraicas y al pulsar Enter se verá el elemento. En la barra de entrada es posible trabajar con los comandos que ofrece el programa. La **lista de comandos** se encuentra en la esquina inferior derecha y al hacer clic sobre ese botón se despliega una lista de opciones.

Si se observa una imagen en vista algebraica, se diferencian los objetos matemáticos libres y los dependientes. Todos los nuevos objetos creados sin emplear ninguno de los ya existentes es un objeto libre. Por el contrario, será un objeto dependiente el que se cree utilizando algún objeto preexistente.

### GeoGebra en las clases de Matemática

GeoGebra es una herramienta de trabajo que puede ser de utilidad tanto para el docente como para el alumno. Para el docente, porque le permite elaborar materiales didácticos estáticos -por ejemplo imágenes, presentaciones, trabajos prácticos, etc.- o dinámicos, como demostraciones dinámicas o applets publicados en una página web o blog. Al alumno le brinda la posibilidad de visualizar conceptos matemáticos, realizar construcciones libres o dirigidas a fin de resolver problemas y/o explorar e investigar hipótesis.

Como la incorporación de GeoGebra a las clases de Matemática puede realizarse de varias formas, a continuación les proponemos varias opciones de trabajo.

### Para comenzar

Aquellos docentes que no se encuentran muy familiarizados con el programa, pueden comenzar utilizando applets creados por otros profesores. Estos se pueden encontrar con facilidad en distintos sitios de Internet.

Pero ¿qué es un applet de GeoGebra? Es como un pequeño programa construido a partir del programa GeoGebra. Los applets se pueden insertar en una página web y permiten que el usuario interactúe dinámicamente con ellos.

En el siguiente link pueden ver un ejemplo de applet sobre el teorema de Thales: http://www.infoymate7.com/weba/Thales/Thales.html.

Otra forma de comenzar a explorar el programa es creando materiales didácticos estáticos que representen situaciones problemáticas, como por ejemplo problemas dados por gráficos con los datos incluidos en la imagen. Estos materiales luego pueden ser incluidos en trabajos prácticos o evaluaciones.

Una vez que se familiaricen con el programa, podrán crear sus propios applets. Les proponemos que luego los publiquen en el sitio de la escuela para que estén a disposición del alumnado.

Obviamente, estas no son las únicas opciones. Confiamos en que la creatividad y profesionalidad de los docentes permitirá recrear y enriquecer las propuestas que les presentamos.

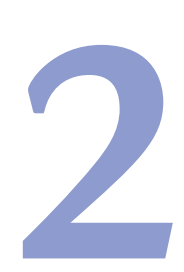

## Tareas de conceptualización

## Enseñar Geometría con GeoGebra

🖄 Confucio

#### El sabio comienza por hacer lo que quiere enseñar y después enseña.

El propósito de este material es presentar nuevas estrategias de enseñanza para las clases de Geometría aprovechando el potencial que brinda el software GeoGebra.

A continuación se presenta una serie de secuencias didácticas para el aula que sugieren el abordaje de distintas temáticas empleando el programa GeoGebra como recurso didáctico. Las secuencias se encuentran agrupadas según el tipo de tarea principal involucrada (de conceptualización, de investigación o de justificación).

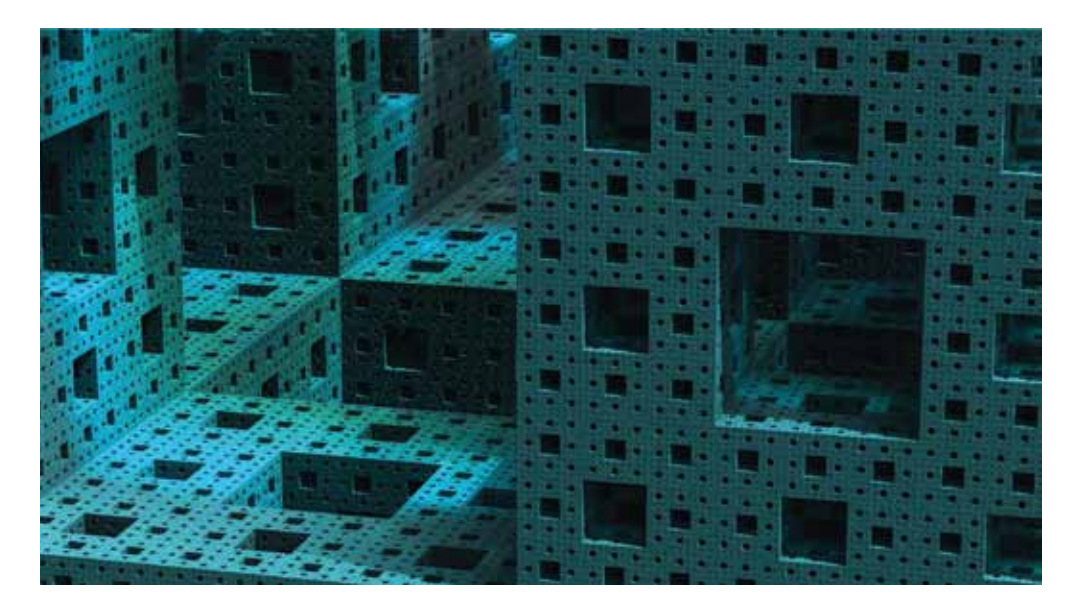

## Secuencia didáctica n.º 1 Puntos y regiones del plano

Esta secuencia didáctica propone una introducción al trabajo con GeoGebra, y sus objetivos son: comprender y utilizar el sistema de coordenadas cartesianas para representar puntos en el plano, y utilizar en forma conveniente los diversos recursos didácticos que se ponen a disposición.

Les sugerimos institucionalizar el saber recuperando los aportes de los alumnos, abordando el concepto de coordenadas cartesianas, ejes de coordenadas, eje de las abscisas, de las ordenadas y localización de puntos.

- Les proponemos presentar a sus alumnos el applet El juego de las coordenadas para que interactúen con la propuesta e infieran la forma de ingresar las coordenadas de puntos en el plano cartesiano. Este applet permite al alumno ubicar puntos en el plano de coordenadas para luego ingresar las coordenadas de la ubicación dada.
- 2. A continuación les proponemos algunas alternativas para trabajar con el applet:
  - que cada alumno interactúe con el applet en forma individual en su netbook;
  - que un alumno ubique la casita en el plano cartesiano y que su compañero, viendo la cuadrícula pero no los datos, ingrese las coordenadas correspondientes en su propia netbook; luego pueden comparar en ambas pantallas si se ha realizado correctamente la tarea;
  - que los alumnos ideen enigmas para resolver en sus netbooks. Por ejemplo: "La casita está ubicada en un punto cuya coordenada en x es un número múltiplo de 2, mayor que 2 y menor que 6, y cuya coordenada en y es el menor número primo".

Es conveniente verificar que el applet se visualice correctamente en las netbooks antes de presentarlo a toda clase. En caso de no visualizar el applet, en el sitio del juego se ofrecen instrucciones para instalar la máquina virtual Java necesaria que permite su correcta visualización.

3. Les pueden proponer a sus alumnos que resuelvan los siguientes ejercicios utilizando GeoGebra.

Es importante recordarles que guarden las actividades en la carpeta Mis documentos y de la siguiente manera: apellidoact2.

a) En el sistema de coordenadas cartesianas, representar los puntos:

A = (3, 0); B = (2, 2); C = (1, 0); D = (2, -2)

Luego, unirlos respetando el orden alfabético.

- ¿Qué tipo de cuadrilátero se forma?
- b) Indicar las coordenadas de dos puntos que se encuentren dentro del cuadrilátero y de dos que no lo estén.
- c) Representar en un sistema de coordenadas cartesianas
  - Dos puntos que tengan abscisa 3.
  - Dos puntos que tengan ordenada -4.
  - Un punto que esté en el cuadrante III.
  - Un punto que esté en el cuadrante II.

http://www.eduteka.org/
 MI/ > Funciones y Conceptos
 de Álgebra (desplegar listado)
 > Juego general de coordenadas
 [consultado el 24/03/2011].

#### 7. Dar las coordenadas de los puntos marcados en el siguiente plano:

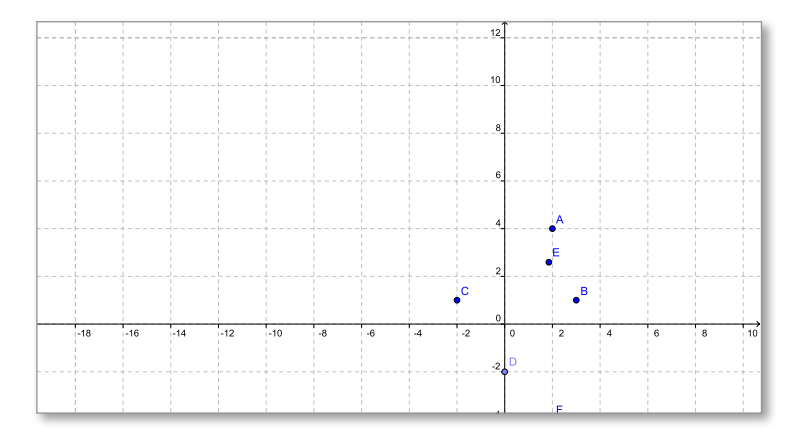

Puede resultar interesante pautar el trabajo para ser resuelto con un compañero y que luego comparen las representaciones obtenidas en las pantallas de cada una de las netbooks.

Al finalizar, el docente puede realizar una puesta en común para corregir las actividades dadas.

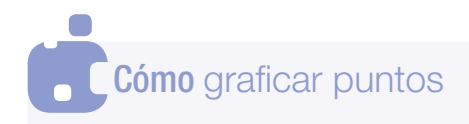

限 📝 🖉 🖉 🕑 🕃 🥠 🔨 🛧 etc. 🛧 🗛 🔯

Para representar un punto, hacer clic en el botón **Nuevo punto**, y luego ubicarlo sobre la vista gráfica. Una vez encontrado el lugar exacto en que se quiere poner el punto, hacer clic. El programa nombra cada punto en orden alfabético. Si los nombres no se ven, hacer clic con el botón derecho del mouse sobre el punto y seleccionar la opción **Muestra rótulo**.

## Cómo graficar segmentos

Para unir los puntos con segmentos, se hace clic en el botón **Recta que pasa por dos puntos**. Al desplegarse la caja de herramientas correspondiente, eligir **Segmento entre dos puntos** y luego, sobre la vista gráfica, hacer clic en el primer punto y clic en el segundo.

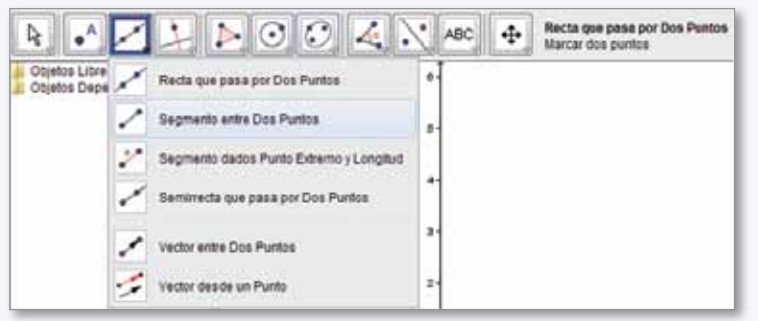

## Secuencia didáctica n.º 2 Construcción de circunferencias

Esta secuencia tiene como objetivos la construcción de circunferencias para reproducir y crear figuras, conocer y utilizar los conceptos de centro

de una circunferencia, radio y diámetro para realizar construcciones, explorar las diversas herramientas de construcción que ofrece GeoGebra, y trabajar de manera ordenada y responsable.

Seguramente, los alumnos ya hayan trabajado con el concepto de círculo y circunferencia, y se habrán detenido en la construcción de circunferencias utilizando los elementos de Geometría bajo determinadas condiciones. Teniendo en cuenta esos conocimientos previos, proponemos la siguiente tarea para que realicen en forma individual en sus netbooks, a fin de profundizar el concepto de circunferencia y su trazado.

#### 1. Utilizando GeoGebra, reproducir los siguientes dibujos.

 a) Detallar las herramientas utilizadas y las condiciones matemáticas respetadas.

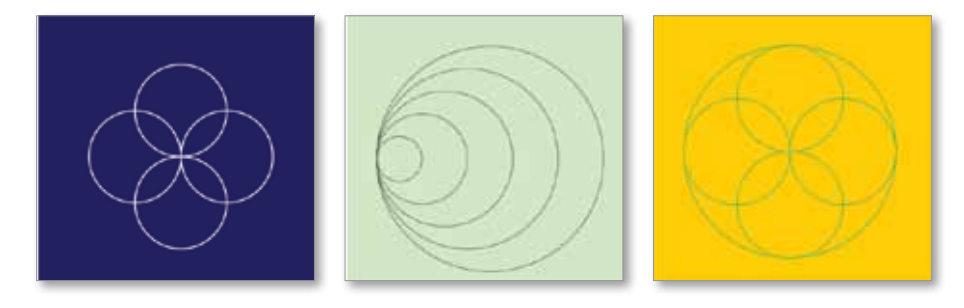

#### 2. Crear una figura propia con círculos.

- a) Detallar las herramientas utilizadas y las condiciones matemáticas respetadas.
- Mostrarle a un compañero la figura creada y pedirle que la reproduzca. Luego, evaluar si la tarea fue exitosamente lograda.

Consideramos conveniente observar el trabajo de los alumnos, orientar y valorar las producciones que se van realizando en el aula. Se espera que al finalizar la intervención todos los alumnos hayan podido resolver las actividades y que estas hayan sido evaluadas.

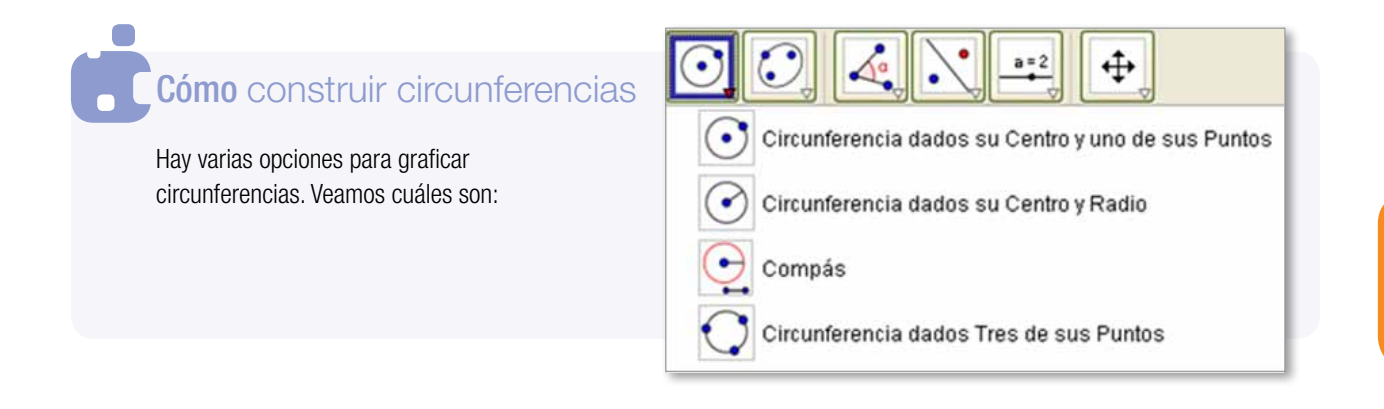

## Secuencia didáctica n.º 3 Movimientos en el plano

Esta secuencia tiene como objetivos investigar en Internet gestionando en forma adecuada la información obtenida; emplear applets de manera reflexiva para inferir conceptos matemáticos; identificar los movimientos en el plano presentes en teselados; utilizar GeoGebra para el diseño de teselados y trabajar de manera ordenada y responsable.

En la presente propuesta se pretende abordar el cubrimiento del plano mediante teselados, a fin de que los alumnos puedan establecer relaciones con la realidad y reconocer los diversos movimientos implicados.

¿Qué es un mosaico o teselado? Es el cubrimiento del plano mediante piezas llamadas teselas que no pueden superponerse ni pueden dejar huecos sin recubrir, y en las que los ángulos que concurren en un vértice suman 360°. Existen muchas formas de obtener un mosaico. Los más sencillos están formados por un único tipo de polígono regular, como el triángulo equilátero, el cuadrado o el hexágono regular. Si los alumnos cuentan con conexión a Internet, sería interesante que busquen y elijan imágenes de teselados en Internet y que las guarden en sus equipos.

 Pueden proponerles a sus alumnos que visiten el sitio del holandés M. C. Escher, uno de los artistas gráficos más grandes del siglo xx. Algunas de sus obras ponen en juego movimientos como los que se pretenden trabajar en la clase. Se les podría pedir a los alumnos que conozcan al artista a partir de la lectura de su biografía y que luego se detengan en sus obras de arte *Symmetry*.

Luego, sería interesante generar un momento de diálogo con los alumnos a partir de alguna de las obras del autor, con la intención de indagar sobre los movimientos que se han empleado para lograr la composición. Para enriquecer este diálogo, proponemos que los alumnos exploren algunos de los applets que se encuentran en el siguiente enlace: Inttp://docentes.educacion.navarra.es/msadaall/geogebra/ escher.htm [consultado el 24/3/2011].

#### 2. Sugerimos proponerles las siguientes consignas a los alumnos:

- Elegir una de las ilustraciones sobre las teselaciones de Escher.
- Estudiar de manera reflexiva cómo se genera la composición.
- Enumerar los movimientos que se han realizado.
- Compartir con un compañero las apreciaciones realizadas y evaluar si son correctas.
- Intentar reproducir parte de alguna de las teselaciones de Escher en

#### ₩ www.mcescher.com

La página está en inglés, pero utilizando el traductor de Google se puede leer en castellano [consultado el 24/3/2011].

GeoGebra. Para ello pueden utilizar cualquiera de las imágenes que aparecen en el sitio provisto más arriba.

• Empleando GeoGebra y las herramientas matemáticas necesarias, crear un mosaico o teselado personal.

## Cómo insertar una imagen

En primer lugar, la imagen debe estar guardada en la netbook. Para insertarla en la vista gráfica, hay que hacer clic en el ícono **Deslizador** y allí elegir la opción **Inserta imagen**. Luego, hacer clic en zona de la vista gráfica en la que se desea insertar la imagen. Allí se abre una ventana desde la cual se puede elegir la imagen deseada.

## Cómo realizar movimientos

Las transformaciones que se utilizan en esta propuesta son las señaladas en la siguiente imagen:

- Simetría axial. Seleccionar el objeto a ser reflejado. Luego, hacer clic sobre la recta (semirrecta o segmento) para que quede establecido el eje de simetría a través del que se operará la reflexión.
- Simetría central. Seleccionar el objeto que se quiere reflejar. Luego, hacer clic sobre el punto a través del cual se operará la reflexión.
- Rotación. Seleccionar el objeto a ser rotado. Luego, hacer clic sobre el punto que obrará como centro de rotación para que aparezca una ventana desde la cual se puede especificar la amplitud del ángulo de rotación. Luego de aceptar, se operará la rotación.
- Traslación. Seleccionar el objeto a ser trasladado. Luego, hacer clic sobre un vector para que se produzca la traslación. Previo a la traslación debe definirse un vector. Para ello en el botón Recta que pasa por dos puntos elegir alguna de las dos opciones que se presentan: Vector entre dos puntos o Vector desde un punto.

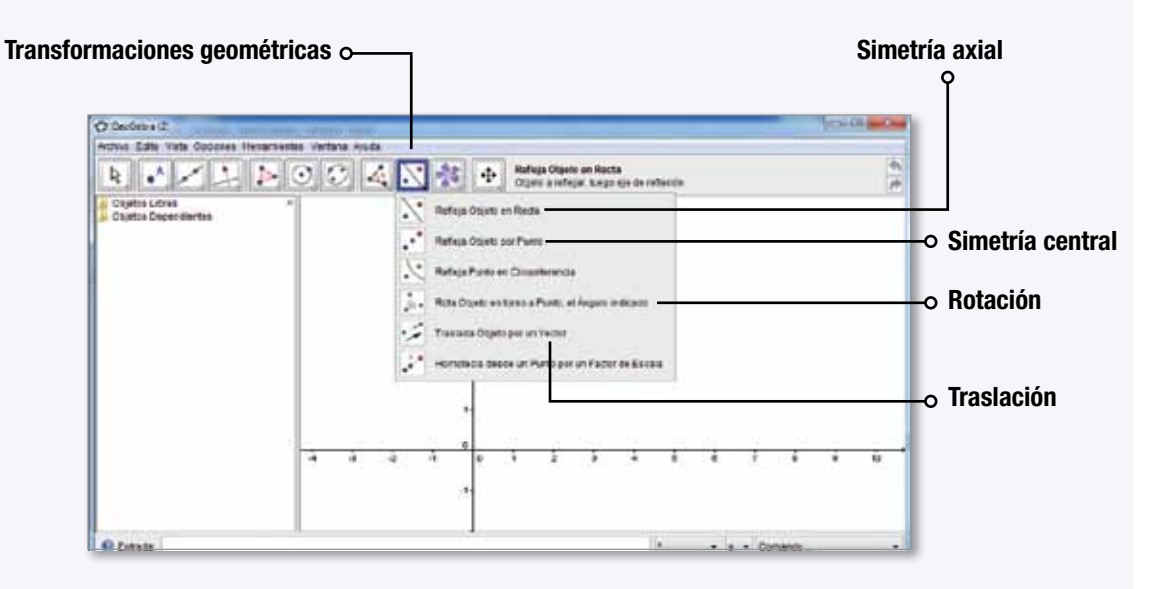

## Tareas de investigación

## Secuencia didáctica n.º 4 Gráfico de la función cuadrática

Esta secuencia didáctica tiene como objetivos construir gráficos de funciones cuadráticas empleando GeoGebra; inferir características de los gráficos en función de las fórmulas; hipotetizar y argumentar sobre lo observado, y construir el conocimiento en forma colaborativa respetando todas las opiniones.

La siguiente actividad puede ser enviada por mail a los alumnos o bien ser subida como un documento compartido o a un blog. Sugerimos solicitar a los alumnos que resuelvan las consignas y luego que, en interacción con un compañero, observen las gráficas obtenidas en ambas pantallas y formulen las conclusiones a las cuales arriban.

1. Empleando el software GeoGebra, construir los gráficos de las funciones que se presentan a continuación. Para cada grupo de funciones utilizar una nueva ventana y luego sacar conclusiones.

| GRUPO I  | $f(x) = x^2$                         | $g(x) = -x^2$                        |
|----------|--------------------------------------|--------------------------------------|
| grupo II | $f(x) = x^2 + 2$<br>$h(x) = x^2 + 5$ | $g(x) = x^2 - 2$<br>$j(x) = x^2 - 5$ |

 $f(x) = (x - 2)^2$ 

**GRUPO III** 

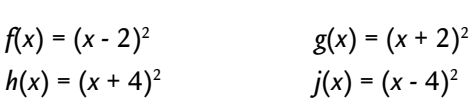

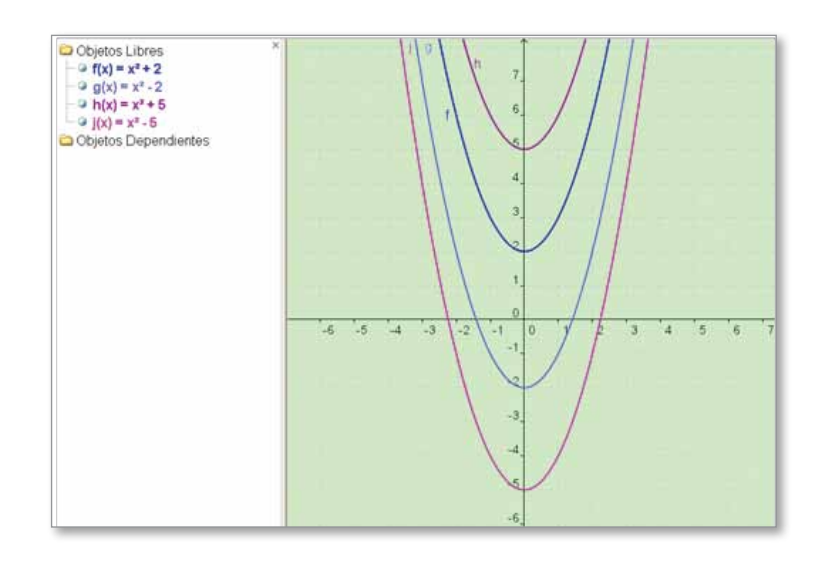

Geometría

- 2. A partir de las conclusiones provisorias a las que arriben los alumnos, sería oportuno generar un momento de puesta en común. Si se cuenta con un proyector, se pueden ir mostrando los gráficos de las distintas funciones mientras los alumnos confrontan sus opiniones.
- Les aconsejamos registrar en el pizarrón las conclusiones extraídas por los alumnos y proponer que anticipen, trabajando con lápiz y papel, el gráfico de las siguientes funciones. Luego, deberán confrontarlo utilizando GeoGebra.

 $f(x) = -x^2 + 1$  g(x) = -(x + 2)  $h(x) = (x - 1)^2 + 2$ 

4. En otra clase se propone abordar el estudio de las parábolas de la forma  $y = ax^2$ . En esta ocasión sería interesante solicitar a los alumnos que exploren el gráfico de este tipo de parábolas empleando diversas fórmulas y que extraigan conclusiones. Los alumnos podrían trabajar en parejas, cada uno con su netbook y confrontando permanentemente con su compañero.

Esta propuesta otorga a los alumnos mayor independencia pero a la vez los obliga a prever cuáles son los valores que debería asumir *a* para que puedan concluir cómo se comporta el gráfico.

Como cierre de la intervención, el docente puede realizar una puesta en común y la institucionalización del saber.

## Cómo ingresar fórmulas

Las fórmulas se ingresan a través de la **barra de entrada** que se encuentra en la parte inferior del programa. Se apoya el cursor del mouse sobre el recuadro y se ingresan las fórmulas de las funciones. Por ejemplo:  $x^2$  y se pulsa Enter. En la vista algebraica se puede leer  $f(x)=x^2$ . Por defecto, el programa nombra a las funciones en orden como *f*, *g*, *h*, etc. En la vista gráfica se puede observar la gráfica de la función.

## **Cómo** ingresar fórmulas

Para editar las gráficas, hacer clic con el mouse derecho sobre la fórmula (en la vista algebraica) o bien sobre el gráfico (en la vista gráfica). En el menú desplegable, elegir **Propiedades**. Desde las propiedades se puede elegir el nombre, el valor, cambiar el color, el grosor del trazo, etcétera.

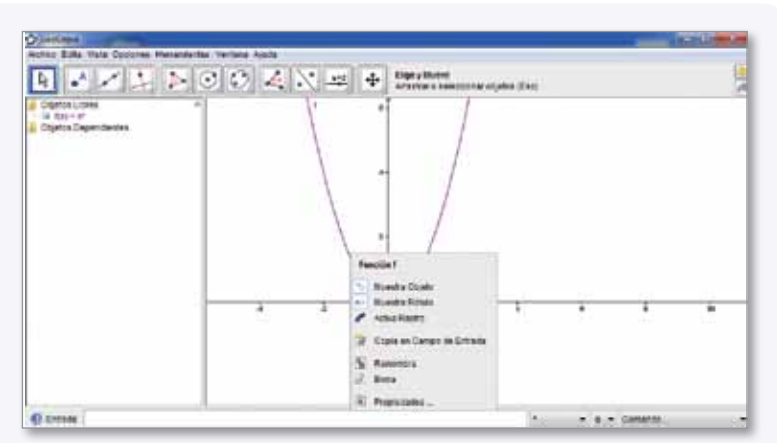

## Secuencia didáctica n.º 5 Función exponencial

Les proponemos introducir el trabajo presentando una situación real, como por ejemplo:

 Rhizobium meliloti es una bacteria que se utiliza para realizar una fijación biológica de nitrógeno como una alternativa natural a la fertilización química. El crecimiento de la población de esta bacteria es muy rápido, ya que se duplica cada 1,8 horas en las condiciones adecuadas. Para ilustrar el proceso de reproducción de las bacterias, pueden sugerirles a los alumnos que visualicen en sus netbooks el video que se encuentra en el siguiente enlace: hy www.youtube.com > Buscar: "Bacterias: crecimiento poblacional" > Bacterias: crecimiento poblacional [consultado el 25/3/2011].

#### Luego, podrían proponerles las siguientes actividades u otras similares.

 a) Si se realiza un cultivo en el que inicialmente hay 600 bacterias *Rhizobium meliloti*, ¿cómo sería el crecimiento de la población? Completar el cuadro.

| TIEMPO (EN HORAS)     | 0   | 1,8 | 3,6 | 5,4 | 7,2 |  |
|-----------------------|-----|-----|-----|-----|-----|--|
| CANTIDAD DE BACTERIAS | 600 |     |     |     |     |  |

- Utilizando GeoGebra, representar los puntos de la tabla.
- b) En grupo, tratar de hallar la fórmula de la función que describe el crecimiento de la bacteria Rhizobium meliloti.
  - Ingresar la fórmula hallada en GeoGebra en la misma pantalla en la que fueron ubicados los puntos y verificar si es correcta.
  - Analizar el gráfico de la función y responder las siguientes cuestiones:
    - La función tiene ceros? ¿Sí? ¿Cuáles? ¿No? ¿Por qué?
    - Icuál? ¿No? ¿Por qué? Sí? ¿Cuál? ¿No? ¿Por qué?
    - La función es creciente o decreciente? Justificar.
    - ¿Cuál es el dominio de esta función?
    - ¿Cuál es el conjunto imagen de la función?
- 4. Luego, les proponemos realizar una puesta en común en la que se visualicen las gráficas obtenidas -si se cuenta con un proyector, se pueden presentar a la clase algunas de las gráficas realizadas por los alumnos-, se discuta sobre la corrección de las mismas, se socialicen

los resultados de los problemas y las preguntas de análisis del último punto. A partir de los aportes de los alumnos, se institucionaliza el saber desarrollado.

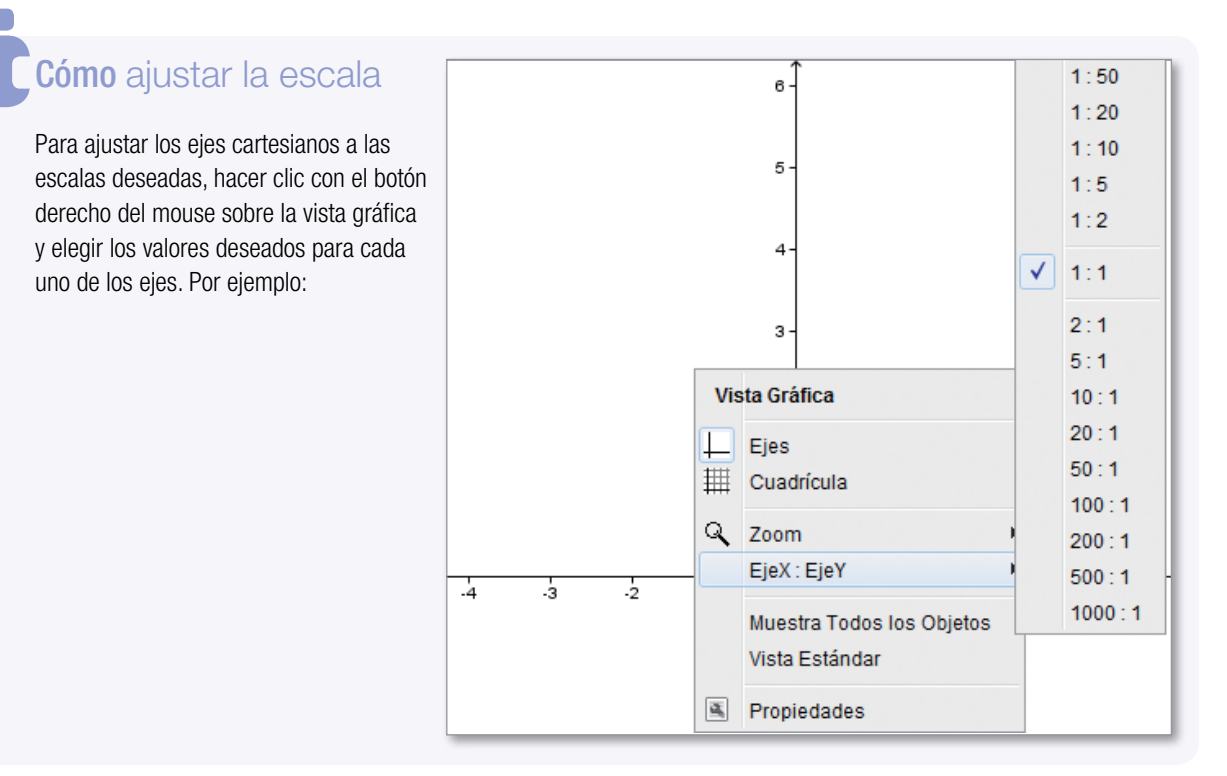

## Cómo representar los puntos

Los puntos se pueden representar utilizando la herramienta específica o a través de la barra de entrada, ingresando los valores de cada uno. En general, ingresarlos desde la barra resulta más cómodo, ya que permite la ubicación exacta sin tener que buscarla con el puntero del mouse, como ocurre en el caso de ingresar los puntos manualmente. Los puntos se verán tanto en la vista algebraica como en la gráfica.

## Secuencia didáctica n.º 6 Función polinómica

Esta secuencia tiene como objetivos: estudiar la función polinómica y el comportamiento de su gráfica; analizar matemáticamente la función polinómica y utilizar GeoGebra para resolver de situaciones problemáticas.

 Sugerimos iniciar la clase presentando a los alumnos los applets que se encuentran en el siguiente enlace: http://docentes.educacion.navarra.es/msadaall/geogebra/figuras/f10\_polinomica.html [consultado 26/3/2011].

a) En un primer momento, los alumnos pueden trabajar con el primer applet en sus netbooks y responder las preguntas que figuran en la página. Puede ser interesante incorporar estas otras cuestiones a fin de que los alumnos evalúen y reflexionen sobre todas las alternativas.

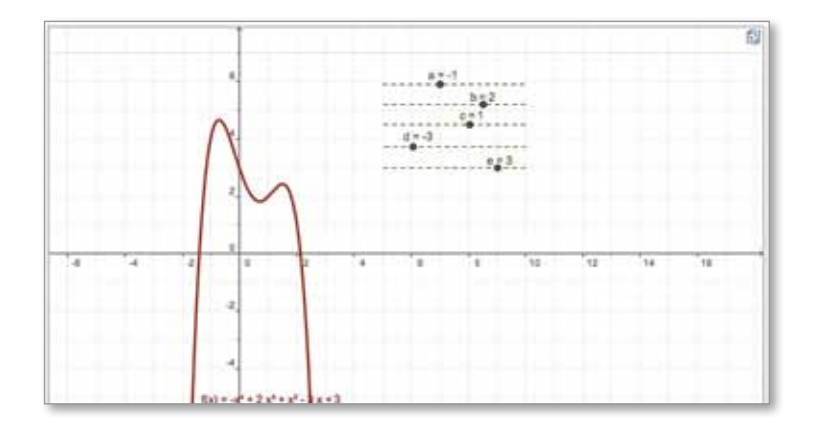

b) Luego, pueden explorar la gráfica de la función de la siguiente manera:

- Si a=b=c=d=e= 0, ¿qué se obtiene?
- Si a=b=c=d=0 y e ≠ 0, ¿qué gráfico se obtiene?
- Si a=b=c=e=0 y d ≠ 0, ¿qué gráfico se obtiene?
- Si a=b=d=e=0 y c ≠ 0, ¿qué gráfico se obtiene?
- Si a=c=d=e=0 y b ≠ 0, ¿qué gráfico se obtiene?
- Si c=b=d=e=0 y a ≠ 0, ¿qué gráfico se obtiene?
- 2. El segundo applet persigue la intención de que el alumno pueda explorar cómo la modificación de cada uno de los parámetros determina una curvatura diferente en la gráfica. Una vez realizadas las dos actividades, aconsejamos realizar una socialización de las conjeturas e hipótesis de los alumnos sobre el comportamiento de la función polinómica. Nos parece oportuno que, a partir de lo aportado por los alumnos, el docente corrobore o encauce lo trabajado por ellos institucionalizando así el saber.

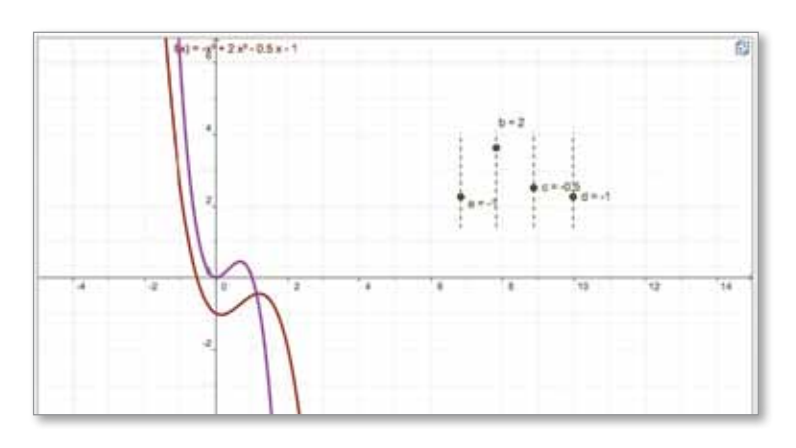

- Creemos que la resolución de una actividad como la presentada a continuación puede permitir profundizar sobre el comportamiento de las funciones polinómicas.
  - a) Graficar las siguientes funciones polinómicas con GeoGebra y luego completar el cuadro de análisis para cada una de ellas:  $F(x) = -x^4 - 6x^3 - 12x^2 - 10x - 4$  $G(x) = 3x^4 + 2x^3 + 11x^2 + 8x - 4$

| FUNCIÓN                     |       |       |
|-----------------------------|-------|-------|
| ltem                        | F (x) | G (x) |
| Dominio                     |       |       |
| Imagen                      |       |       |
| Ceros                       |       |       |
| Ordenada al origen          |       |       |
| Conjunto de positividad     |       |       |
| Conjunto de negatividad     |       |       |
| Intervalos de crecimiento   |       |       |
| Intervalos de decrecimiento |       |       |

4. Para cerrar la intervención, es aconsejable que la actividad resuelta sea corregida. En este caso, el docente elegirá la estrategia más adecuada a su grupo de alumnos: corrección oral, entrega de la actividad por mail, subida de la actividad en un blog, etcétera.

capítulo 3

## Tareas de justificación

## Secuencia didáctica n.º 7 Ángulos inscriptos y semiinscriptos

Esta secuencia tiene como objetivos: inferir propiedades a partir del uso de applets y de GeoGebra; formular propiedades utilizando el lenguaje matemático apropiado, y crear situaciones problemáticas y resolverlas

- Sugerimos proponer a los alumnos que trabajen con el applet que encontrarán en el siguiente enlace: http://www.geogebra.org/en/upload/files/xuxo/geogebra\_cobaem/circunferencia\_angulo.html [consultado el 25/3/2011].
  - a) Cada alumno en su netbook podría comenzar interactuando en forma libre con el applet y luego responder los interrogantes que se plantean en la misma pantalla, para socializar luego las respuestas con su grupo de trabajo.
  - b) Cuando todos los grupos finalicen, sería conveniente realizar una puesta en común en la que se logre arribar al enunciado de las propiedades:
    - "Todo ángulo inscripto en un arco de circunferencia es igual a la mitad del ángulo central correspondiente."
    - "Todo ángulo semiinscripto en un arco de circunferencia es igual a la mitad del ángulo central correspondiente."
- 2. A continuación, proponemos solicitar a los alumnos que demuestren la primera propiedad para el caso en que el centro pertenezca a uno de los lados del ángulo inscripto. Se espera que los alumnos puedan realizar un procedimiento similar al siguiente ayudándose con una construcción realizada en GeoGebra:

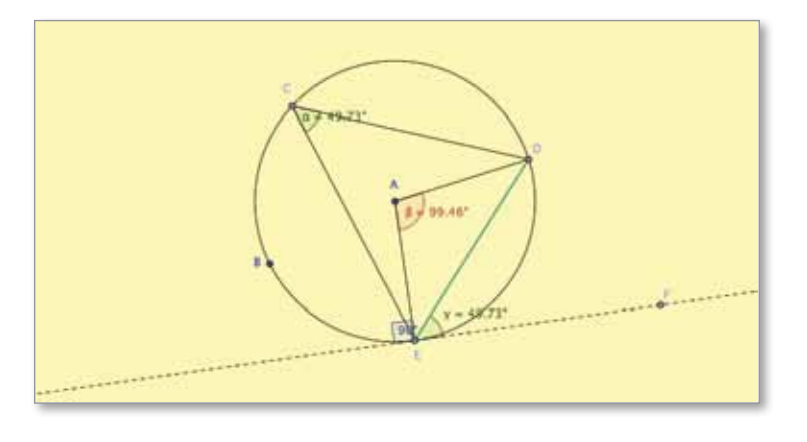

En el applet se hace referencia al ángulo exinscrito como semiinscripto.

3. Una vez finalizada la tarea, sería conveniente generar una puesta en común en la que los alumnos se vean en la necesidad de formular sus conjeturas utilizando un lenguaje matemático adecuado y verificando matemáticamente las propiedades inferidas.

Sugerimos recuperar los aportes de los alumnos utilizando alguna de las representaciones realizadas por ellos e institucionalizar las propiedades deducidas.

## Cómo graficar ángulos

Para graficar una circunferencia se hace clic en el **botón A** y se elige alguna de las tres primeras opciones, dado que se necesita el centro.

Luego se marcan los puntos sobre la circunferencia que determinan el ángulo central.

Para señalar el ángulo, se hace clic en el **botón B** eligiendo la primera opción. Para delimitar el ángulo se debe hacer clic en los tres puntos que lo determinan. Hay que tener en cuenta que el orden en que se ingresan los puntos determina si el ángulo a presentar es cóncavo o convexo.

Se observará que no se marcan los lados del ángulo. Para ello se deben trazar los segmentos correspondientes mediante la segunda opción del botón **C**.

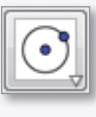

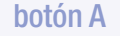

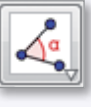

botón B

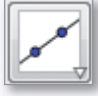

botón C

## Secuencia didáctica n.º 8 Suma de los ángulos interiores de polígonos

Esta secuencia tiene como objetivos que los alumnos infieran la fórmula para el cálculo de la suma de los ángulos interiores de un polígono y que utilicen el programa GeoGebra para la resolución de situaciones problemáticas.

Les sugerimos presentar a sus alumnos las siguientes actividades para resolver en pequeños grupos, trabajando cada uno con su netbook, y confrontando permanentemente con sus pares las construcciones y resultados obtenidos.

- ¿Cuál es la suma de los ángulos interiores de los polígonos que figuran en el cuadro?
  - a) Construir los polígonos en GeoGebra.
  - b) Calcular la suma de los ángulos interiores de cada uno utilizando las herramientas del programa.

capítulo 4

| POLÍGONO     | CANTIDAD DE LADOS | SUMA DE LOS<br>ÁNGULOS INTERIORES |
|--------------|-------------------|-----------------------------------|
| Triángulo    |                   |                                   |
| Cuadrilátero |                   |                                   |
| Pentágono    |                   |                                   |
| Hexágono     |                   |                                   |
| Heptágono    |                   |                                   |
| Octógono     |                   |                                   |
| Eneágono     |                   |                                   |

c) A partir de lo observado, completar un cuadro como el siguiente:

2. Conservando los grupos armados al principio de la actividad, estudiar los resultados obtenidos y responder:

¿Qué tienen en común los resultados obtenidos en la última columna? ¿Hay alguna forma de prever cuánto va a ser la suma de los ángulos interiores de un decágono, un dodecágono o un icoságono? Pensar una fórmula que refleje su razonamiento y probar si es válida.

3. Una vez que los alumnos hayan concluido las actividades, es recomendable que se genere una puesta en común a fin de socializar las producciones de cada grupo. El docente puede orientar el debate a fin de arribar a la fórmula que permite el cálculo de la suma de los ángulos interiores de un polígono: Suma de áng. int. = 180° (n - 2)

A continuación, se puede pedir a los alumnos que expliquen la fórmula obtenida. Se pretende que puedan vincular la cantidad de triángulos que quedan determinados por las diagonales que concurren en uno solo de los vértices de cualquier polígono.

Aconsejamos cerrar la intervención institucionalizando el saber elaborado por los alumnos para darle carácter formal.

## Cómo graficar polígonos

Para graficar polígonos de n lados, hacer clic en el botón **Polígono**. Luego, hacer clic en la vista gráfica tantas veces como lados tenga el polígono deseado.

Si se desea construir un polígono regular, basta con elegir esa opción desde el mismo botón de la barra de herramientas.

## Cómo calcular la suma de los ángulos

Para que el programa calcule y visualice la suma de los ángulos interiores, se debe insertar un texto haciendo clic en el botón **Deslizador** y elegir **Inserta texto**. Se abre una ventana y en ella se debe introducir el siguiente texto (en este caso, para un pentágono): "Suma de los cinco ángulos =" +  $(\alpha + \beta + \gamma + \delta + \epsilon)/^{\circ}$ 

Hay que tener en cuenta que si no se agrega "/°" el resultado será 180, dado que GeoGebra asume que la suma debe estar comprendida entre 0° y 360°. Esta notación quiere decir x/° = 180x/pi

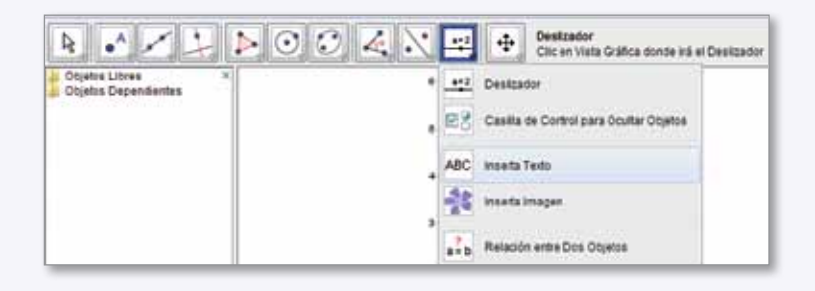

## Conclusión

Hasta aquí hemos presentado algunas secuencias didácticas que pueden ser orientativas sobre cómo incorporar el uso de GeoGebra en la enseñanza de la Geometría.

Las nuevas tecnologías abren un nuevo abanico de posibilidades para enseñar en la escuela secundaria. Estamos convencidos de la necesidad de enseñar Matemática a partir de la resolución de problemas involucrando al alumno en un proceso activo de construcción del conocimiento. El modelo 1 a 1 enriquece y potencia esta idea. El desafío que se nos presenta es construir o reconstruir prácticas áulicas aprovechando el potencial de programas como GeoGebra.

Los invitamos a diseñar secuencias didácticas propias que hagan realidad la idea de mejorar los procesos de enseñanza y aprendizaje a través de la modificación de las formas de trabajo en el aula y en la escuela incluyendo las TIC, uno de los objetivos del programa Conectar Igualdad.

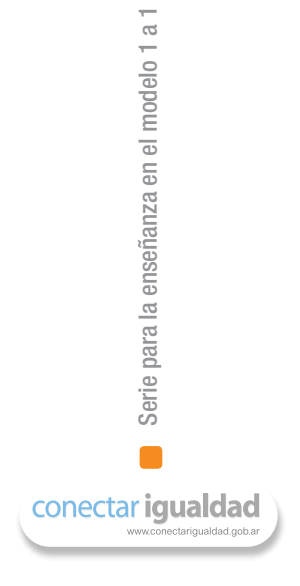

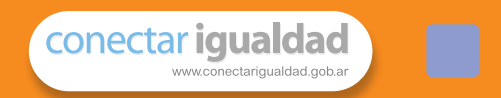

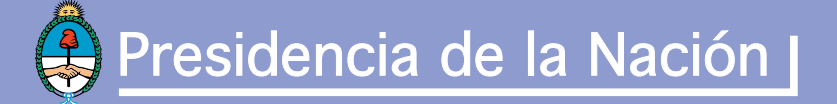

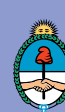

Ministerio de Educación Presidencia de la Nación |

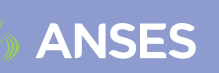

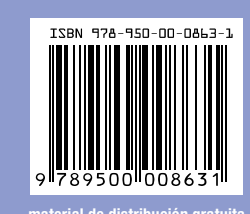